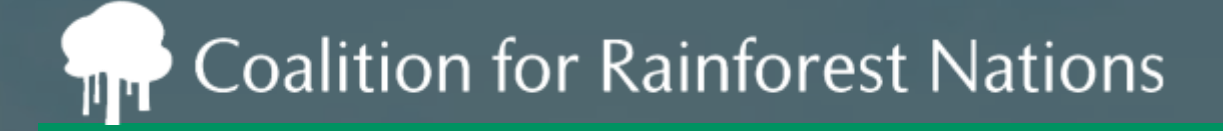

2.1. General views on the experience with the draft version of the AEF
 2.3. AEF structure and on other reporting aspects of the AEF

## Introduction to the: ITMO.com Registry ... REDD.plus Registry Pilot

Intersessional workshops on matters relating to cooperative approaches referred to in Article 6.2 PA

Bonn, April 24th-26th, 2023

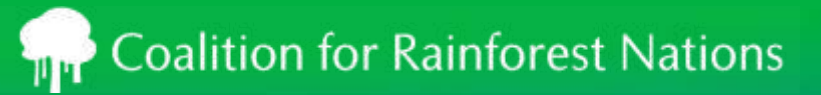

### Outline

#### ITMO.com Registry

Experience of REDD.plus Registry Pilot.

- Core components of a Registry
  - > Accounts and Users
  - > Record Creation
  - > Managing ERs/RRUs
  - > Connectivity settlement, trading, etc.
  - > Public View
  - > Regulator View
  - > Reporting
  - > Trading

### **REDD.plus Registry Pilot**

The REDD.plus Registry helps countries account for and track their verified REDD+ activities:

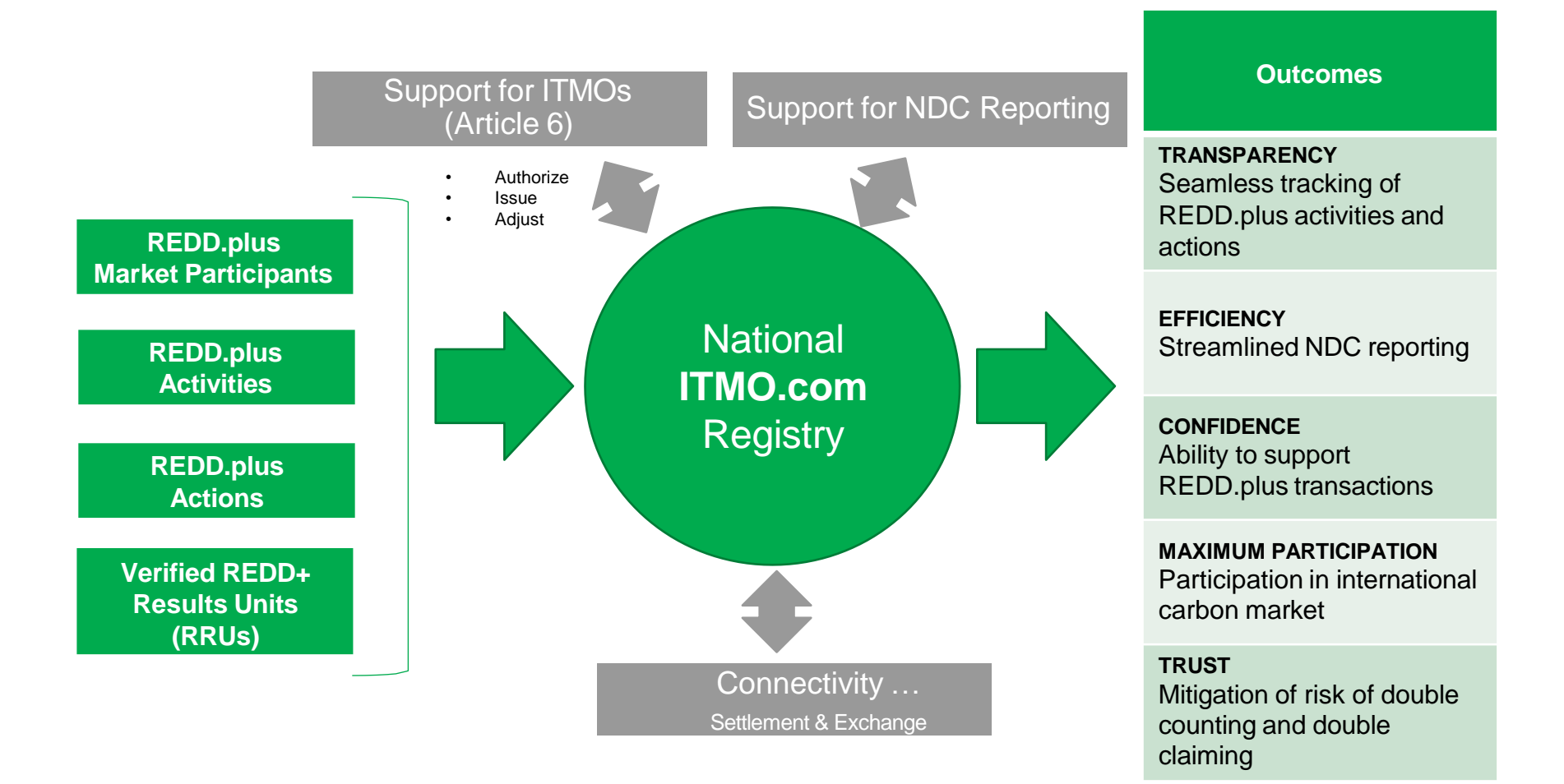

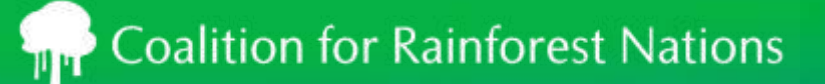

### The ITMO.com Registry Solution

- A registry is an online infrastructure to track environmental credits through their lifecycle, comprised of comprised of three key components:
  - > Technology: online user interface and database behind the registry
  - > Terms and Conditions: rules governing the behaviour of parties using the Registry
  - > Operations: review of project documents, support of users, interaction with regulators and oversight of technology
- A registry promotes:
  - > Transparency
  - > Efficiency
  - > Trust
  - > Confidence
  - > Maximum participation

### Core components of a Registry

| Accounts and Users   | Record Creation |
|----------------------|-----------------|
| Managing ERs or RRUs | Connectivity    |
| Public View          | Regulator View  |

### Core components of a Registry

| Accounts and Users<br>Account Management<br>User Management | Record Creation |
|-------------------------------------------------------------|-----------------|
| Managing RRUs                                               | Connectivity    |
| Public View                                                 | Regulator View  |

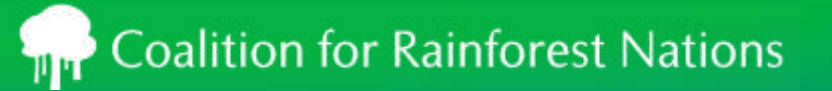

### Account Registration Workflow

### **Complete online application**

Account request reviewed by the Regulator

Account reviewed and activated by Registry Administrator

### Coalition for Rainforest Nations

### **Creating a Registry Account**

- Navigate to the registry website
- Click on the Register button
- Enter all necessary information. In the Preferences section, select the program associated with your country.
- Agree to the Terms and Conditions by clicking the checkbox and click Submit

| Request a New P      | Account        |                    |  |  |  |  |
|----------------------|----------------|--------------------|--|--|--|--|
| Organization Details | 9))<br>        |                    |  |  |  |  |
| Registered Name *    |                | Trading Name *     |  |  |  |  |
|                      |                |                    |  |  |  |  |
| Classification *     |                | Tax/VAT/Other No * |  |  |  |  |
| Choose One           |                | •                  |  |  |  |  |
| Address 1 *          |                | State/Province *   |  |  |  |  |
| Address 2            |                | Country *          |  |  |  |  |
|                      |                | Choose One         |  |  |  |  |
| City *               | ZIP/Postcode * | Website *          |  |  |  |  |
|                      |                |                    |  |  |  |  |

### Roles

| User Role                 | Ability                                                                         | For the purpose of:                                                                                                    |
|---------------------------|---------------------------------------------------------------------------------|----------------------------------------------------------------------------------------------------|
| Enhanced User             | Read/write abilities within an assigned account                                 | <ul> <li>Registering activities and actions</li> <li>Issuing RRUs (government account only)</li> <li>Uploading documents</li> <li>Transferring and retiring RRUs</li> <li>Listing/de-listing RRUs to exchange</li> </ul> |
| Read-Only User            | Read-only view of an assigned account                                           | Viewing account activity                                                                                                    |
| Regulator                 | <ul> <li>CFRN (initially)</li> <li>Government bodies<br/>(over time)</li> </ul> | <ul> <li>First approver for:</li> <li>Accounts</li> <li>Activities and actions</li> <li>RRU issuances</li> <li>RRU transfers (optional)</li> </ul>                                                                       |
| Registry<br>Administrator | IHS Markit                                                                      | <ul> <li>Second approver for:</li> <li>Accounts</li> <li>Activities and actions</li> <li>RRU issuances</li> <li>RRU transfers (optional)</li> </ul>                                                                      |

### Logging into the Registry

• Navigate to the REDD.plus website and use the LOGIN button in the upper right hand corner

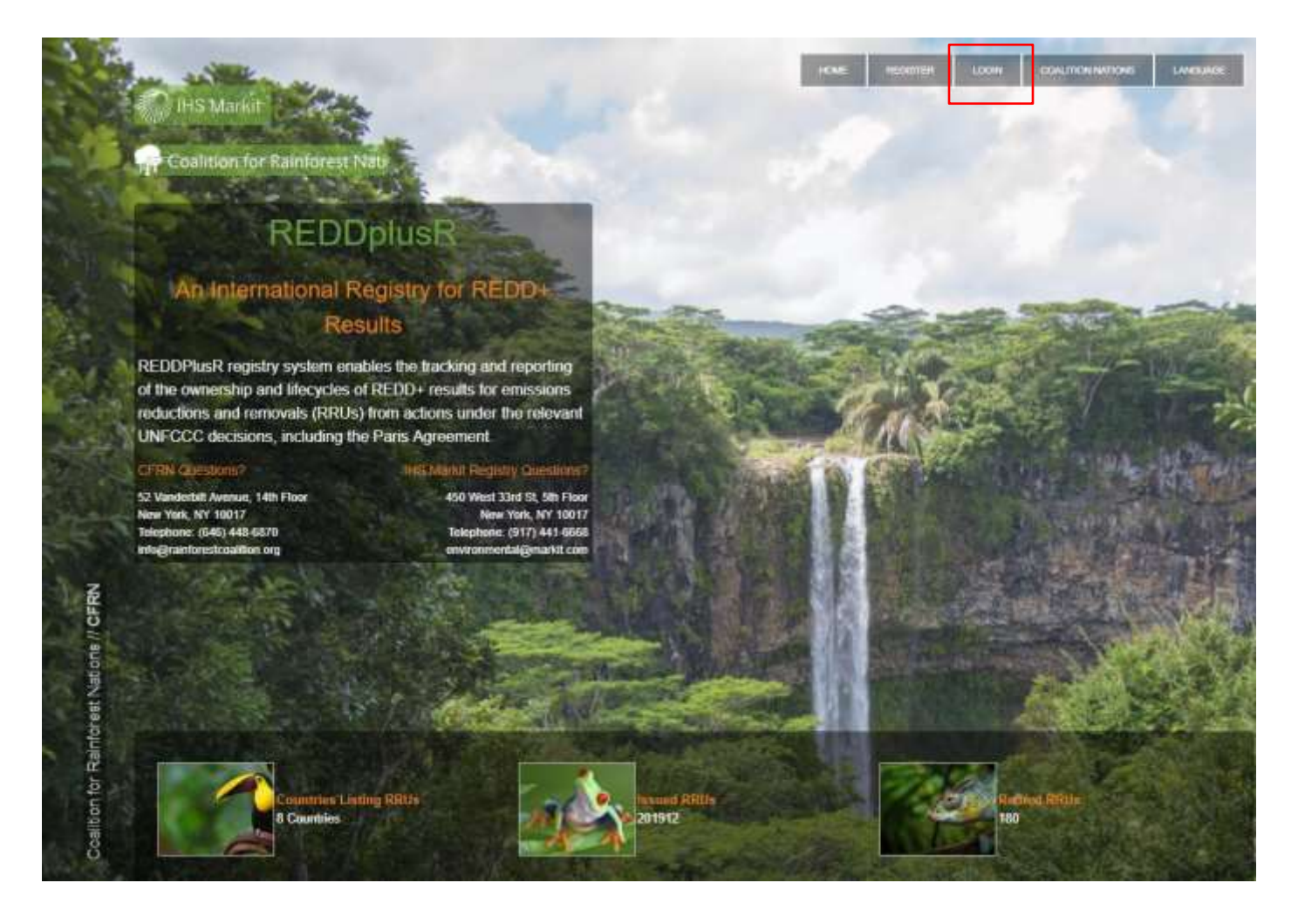

### Navigating the Registry

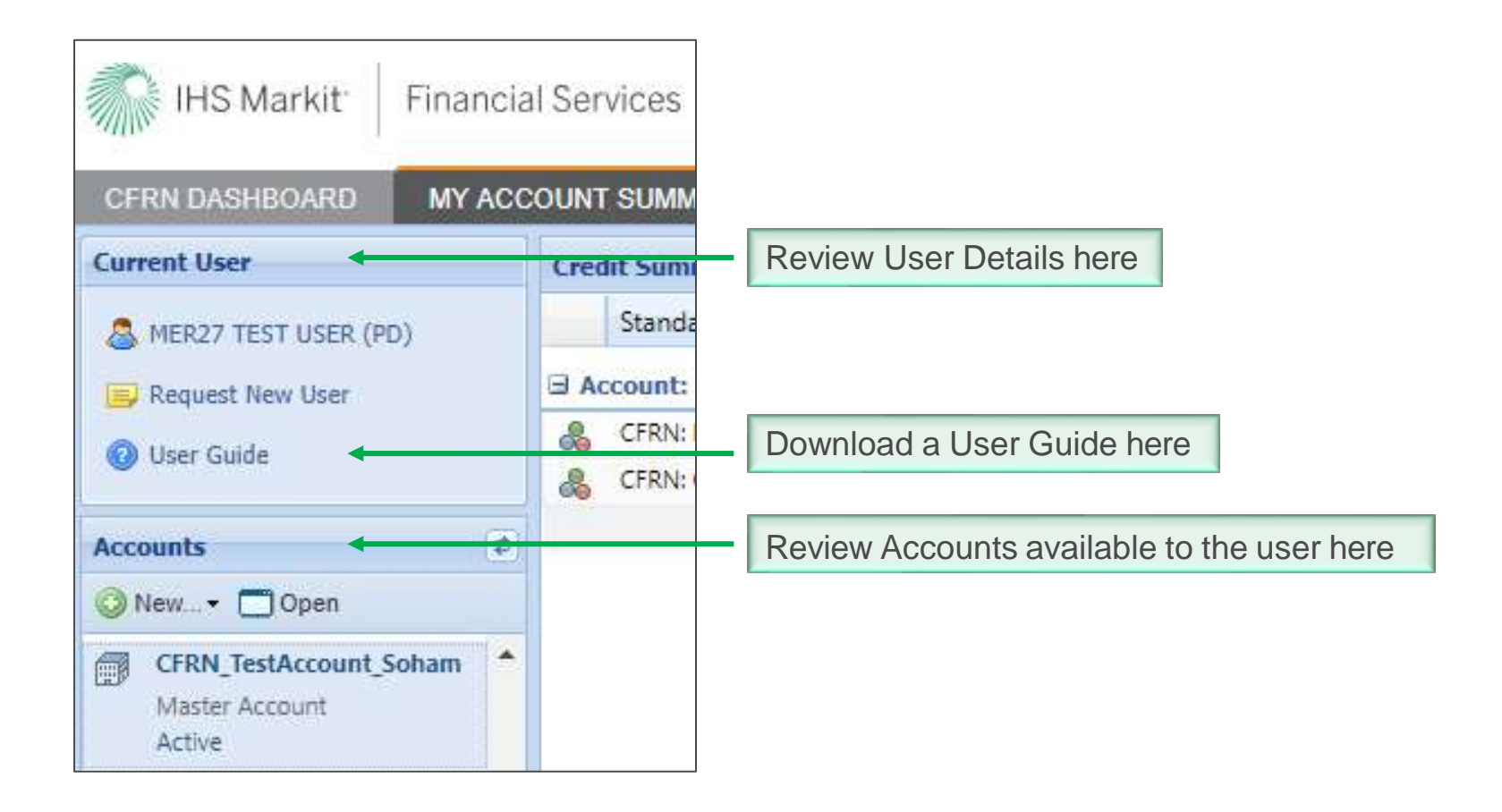

### Core components of a Registry

| Accounts and Users | <b>Record Creation</b><br>Registering Activities and Actions<br>Issuing RRUs |
|--------------------|------------------------------------------------------------------------------|
| Managing RRUs      | Connectivity                                                                 |
| Public View        | Regulator View                                                               |

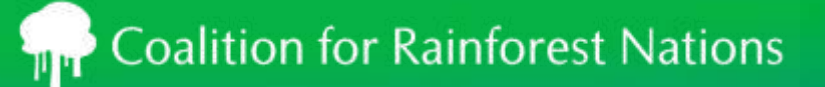

### Activity/Action Registration

- Go to the "My Projects and Issuances" menu
- Click on the New button to display the CFRN Action/Activity Details window

| MY ACCOUNT SUMM  | ARY DASHBO        | DARD MANAGE | MY UNITS MY PR        |
|------------------|-------------------|-------------|-----------------------|
| Projects         |                   |             |                       |
| 🕒 New 🔻 🗖 Open 📑 | Create Issuance - |             | conservation of fores |
| O New Activity   |                   | Status      |                       |
| 0                | Guinea            | Active      |                       |
| 0                |                   |             |                       |
| 0                |                   |             |                       |
| 0                |                   |             |                       |

### Activity/Action Registration

| kccount Name":<br>Icbon/Activity Name":<br>Icbon/Activity Status<br>Icbon/Activity Id: | Government of Panama<br>National Program                                                                                                    | 100                                       | Artion/Articles                                             | and the second second sec                                                                                                    |                                         |                                             |                           |                                          |                                             |                         |                                                                          |                                                 |
|----------------------------------------------------------------------------------------|----------------------------------------------------------------------------------------------------|-------------------------------------------|-------------------------------------------------------------|----------------------------------------------------------------------------------------------------|-----------------------------------------|---------------------------------------------|---------------------------|------------------------------------------|---------------------------------------------|-------------------------|--------------------------------------------------------------------------|-------------------------------------------------|
| kdon/AdNity Name**<br>kdon/AdNity Status<br>kdon/AdNity Id:                            | National Program                                                                                                    |                                           | Description                                                 | National Proj                                                                                                    | ran .                                   |                                             |                           |                                          |                                             |                         |                                                                          |                                                 |
| ction/Activity Status<br>ction/Activity Id:                                            |                                                                                                    |                                           | MESCIPHINE A                                                |                                                                                                    |                                         |                                             |                           |                                          |                                             |                         |                                                                          |                                                 |
| ction/Activity Id:                                                                     | Dut                                                                                                    |                                           |                                                             |                                                                                                    |                                         |                                             |                           |                                          |                                             |                         |                                                                          |                                                 |
|                                                                                        |                                                                                                    |                                           | Comment:                                                    |                                                                                                    |                                         |                                             |                           |                                          |                                             |                         |                                                                          |                                                 |
|                                                                                        |                                                                                                    |                                           |                                                             |                                                                                                    |                                         |                                             |                           |                                          |                                             |                         |                                                                          |                                                 |
| ction/Activity                                                                         |                                                                                                    |                                           |                                                             |                                                                                                    |                                         | CAddford Info (T) Stell                     | Detail - Cocurrent        |                                          |                                             |                         |                                                                          |                                                 |
| Category*                                                                              | Standard"                                                                                                    | Activity'                                 | Ad                                                          | ditional<br>Historian                                                                                                    | Validator*                              | Start<br>Outer                              | End                       |                                          |                                             |                         |                                                                          |                                                 |
| Carbon                                                                                 | CERNA Panama                                                                                                    | 1                                         | iu No                                                       | re                                                                                                    | N/A                                     | 09 May 2019                                 | 29 May 2019               |                                          |                                             |                         |                                                                          |                                                 |
|                                                                                        |                                                                                                    | Conservation<br>Enhancemen<br>Reducing Em | of Forest Carbon<br>L of Forest Carbon<br>Issions from Defo | Stocks<br>Stocks<br>estation                                                                                                    |                                         |                                             |                           |                                          |                                             |                         |                                                                          |                                                 |
|                                                                                        |                                                                                                    | Sustainable 1                             | danagement of Fi                                            | CFRN Acti                                                                                                    | on/Activity D                           | etails                                      |                           |                                          |                                             |                         |                                                                          |                                                 |
|                                                                                        |                                                                                                    |                                           |                                                             | Account Na                                                                                                    | ma''t                                   | Government of Panama                        | ~                         | Action/Activit                           | N B                                         | lational Program        |                                                                          |                                                 |
|                                                                                        |                                                                                                    |                                           |                                                             | Action/Acti                                                                                                    | ty Name":                               | National Program                            |                           | Description                              |                                             |                         |                                                                          |                                                 |
|                                                                                        |                                                                                                    |                                           |                                                             |                                                                                                    |                                         |                                             |                           |                                          |                                             |                         |                                                                          |                                                 |
| there is a                                                                             | A second second s | in and an                                 | and the second                                              | Action/Acti                                                                                                    | ty Status:                              | Druft                                       |                           |                                          |                                             |                         |                                                                          |                                                 |
| sbillty; ,                                                                             | 🖉 yalas istiniyolettan mahle t                                                                                                    | a Be polic mo                             | entral                                                      | Action/Acti<br>Action/Acti                                                                                                    | vity Status:<br>vity Id:                | Draft:                                      |                           | Comment:                                 |                                             |                         |                                                                          |                                                 |
| sbilly ,                                                                               | e mini statyvatan mini a                                                                                                    | a ita public anto                         | etteral                                                     | Action/Acti                                                                                                    | vity Status;<br>vity Id;<br>uvity       | Drivit                                      |                           | Comment:                                 |                                             |                         |                                                                          |                                                 |
| sterry -                                                                               | e mini statyvatan mini i                                                                                                    | a the public enco                         | emend                                                       | Action/Action/Ac | vity Status:<br>vity Id:<br>ovity       | Doit                                        |                           | Comment:                                 |                                             |                         | (j) Additional Info (j) Sil                                              | i Dafasi  Do                                    |
| ability; e                                                                             | e min stalysterio sain i                                                                                                    | a da publicano                            | entered                                                     | Action/Action/Ac | vity Status:<br>vity Id:<br>uvity       | Draft<br>Standard*                          | Activity"                 | Comment:                                 | Additional                                  | , Validar               | (1) Additional Info (1) Sin<br>nor" Start<br>Date"                       | e Delasi 🥶 Do<br>End<br>Dete*                   |
| sbiitr; ·                                                                              | e min stalystere sain i                                                                                                    | a fin public on a                         | etteral                                                     | Action/Action/Ac | vity Status:<br>vity Id:<br>uvity<br>y* | Drivit<br>Standard*<br>*CFAbi: Panama       | Activity"                 | Comment:                                 | Additional<br>Certification<br>None         | Validar<br>h;/2         | (1) Additional Info (1) Sin<br>nor" Start<br>Date<br>09 May 2019         | e Detail 🕞 Der<br>End<br>Dete*<br>D9 May 20     |
| sberr ,                                                                                | e min attriptetter soler i                                                                                                    | is the public once                        | etteral                                                     | Action/Action/Ac | vty Status:<br>vty Id:<br>uvrty         | Standard"<br>"CFRN: Panama<br>"CFRN: Panama | Activity"<br>"Reducing Em | Comment:<br>assors from<br>of Forest Ca. | Additional<br>Certification<br>None<br>None | validar<br>hv/a<br>hv/a | (1) Additional links (1) Sin<br>tor" Data"<br>09 May 2019<br>09 May 2019 | Dates<br>End<br>Deter<br>D9 May 20<br>D9 May 20 |

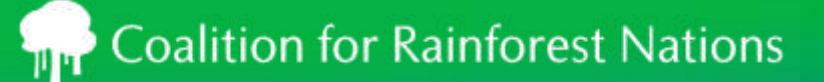

### Issuance of ERs or RRUs

- Click on the Create Issuance button to display the Issuance Details window
- Enter the Start and End Dates for the monitoring period and click Add Monitoring Period
- Edit the Issuance Details window then Save as Draft and Submit

| IHS Markit           | Financial Services  | 5     |                          |                  |                |              |                    |           |                            |                  |          |
|----------------------|---------------------|-------|--------------------------|------------------|----------------|--------------|--------------------|-----------|----------------------------|------------------|----------|
| CFRN DASHBOARD       | MY ACCOUNT SUM      | MARY  | MANAGE M                 | UNITS            | MY PI          |              |                    |           |                            |                  |          |
| Projects             |                     |       | 🔄 Issuance Details       |                  |                |              |                    |           |                            |                  | TOX      |
| 🔇 New 🕶 🗂 Open 🗔     | Create Issuance •   |       | Account Name**:          | Government o     | of Panama      |              | Action/Activity Na | me*:      | National Program           |                  |          |
| Name 🔺               | Create Issuance     | Statu | Issuance requested Date: | 10 May 2019      |                |              | Status:            |           | Pending Review (3rd Party) |                  |          |
| Government of P      | Create PIU Issuance | ctive | * Honitoring Period      |                  |                |              |                    |           |                            |                  |          |
| <b>National Prog</b> | Create VCU Issuance | tive  | Start Date:              |                  | End Date:      |              |                    | Light Ma  | dang Proid                 |                  |          |
|                      |                     | -     | 01/05/2019 - 09/05/201   | •                |                |              |                    |           |                            |                  | Document |
|                      |                     |       | Activity                 |                  | Vintage Start* | Vintage End* | Quantity*          | Verifier* | Class."                    | Measurement"     | Addit    |
|                      |                     |       | CFRN: Paname, Enhancem   | ent of Forest Ca | 01 May 2019    | 09 May 2019  | 100,000            | AENOR     | UNIT                       | RRU              |          |
|                      |                     |       | *                        |                  |                |              |                    |           |                            |                  | ,        |
|                      |                     |       |                          |                  |                |              |                    |           |                            | a li dalama i la | Cancel   |

### **Issuance of RRUs**

#### Once units are issued, the status changes to "Pending Review (3rd Party)"

| IHS Markit Financial Services               |        |                                    |                           |     |          |                       | R                | egistry 🗸      | (2) mer test27 |
|---------------------------------------------|--------|------------------------------------|---------------------------|-----|----------|-----------------------|------------------|----------------|----------------|
| CFRN DASHBOARD MY ACCOUNT SUMMA             | RY MAI | NAGE MY UNITS                      | MY PROJECTS AND ISSUANCES | RFI | AUCTIONS | USER ADMIN            | REPORTS > AC     | TIVITY LOG     |                |
| Projects                                    | «      | Issuances                          |                           |     |          |                       |                  |                |                |
| 📀 New 🔹 🗂 Open 🗔 Create Issuance 🔹 national |        | 🚫 New 🕶 🗂 Ope                      | n                         |     |          |                       |                  |                | national       |
| Name 🔺 St                                   | atus   | Name 💌                             |                           |     |          | Monitoring Start Date | Monitoring End D | ate Status     |                |
| Government of Panama Ac                     | tive   | 4 🗊 Government                     | of Panama                 |     |          |                       |                  | Active         |                |
| Ac                                          | tive   | <ul> <li>A Q National F</li> </ul> | rogram                    |     |          |                       | -                | Active         |                |
|                                             |        | Issue [                            | Date - Not Available      |     |          |                       |                  | Pending Reviev | w (3rd Party)  |

#### Issuances approved by the Regulator will change to the status "Pending Review (Markit)"

| iHS Markit Financial Services       |               |                           |     |          |                      |               | Registry 🗸      | <li>mer</li> |
|-------------------------------------|---------------|---------------------------|-----|----------|----------------------|---------------|-----------------|--------------|
| CFRN DASHBOARD MY ACCOUNT SUMMARY M | NAGE MY UNITS | MY PROJECTS AND ISSUANCES | RFI | AUCTIONS | USER ADMIN           | REPORTS )     | ACTIVITY LOG    |              |
| Projects                            | « Issuances   |                           |     |          |                      |               |                 |              |
| O New ▼                             | 🗿 New 🕶 🚞     | Open                      |     |          |                      |               |                 | national     |
| Name 🔺 Status                       | Name 🔺        |                           |     |          | Monitoring Start Dat | te Monitoring | End Date Status |              |
| Covernment of Panama Active         | a 🛒 Governn   | ent of Panama             |     |          |                      |               | Active          |              |
|                                     | 🔺 🥥 Natio     | nal Program               |     |          |                      |               | Active          |              |
|                                     | Þ 📑 Is:       | ue Date - Not Available   |     |          |                      |               | Pending Revi    | ew (Markit)  |
|                                     |               |                           |     |          |                      |               |                 |              |

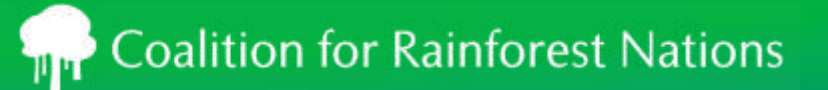

### Core components of the REDD.plus Registry

| Accounts and Users                                | Record Creation |
|---------------------------------------------------|-----------------|
| <b>Managing Units</b><br>Transfers<br>Retirements | Connectivity    |
| Public View                                       | Regulator View  |

### Coalition for Rainforest Nations

### Managing My Units

#### Use this tab to manage your RRUs.

- Functionalities:
  - > Issuance
  - > Serialization
  - > Transfer Units
  - > Retire / Cancel Units
  - > Export data to Excel or PDF
  - > Sort data by multiple categories
  - > UNFCCC Reporting (electronic format)

| IHS Markit   Financial Servi        | ces                                       |                                |                     |                    |             |                    | Registi | y ~   ②         |
|-------------------------------------|-------------------------------------------|--------------------------------|---------------------|--------------------|-------------|--------------------|---------|-----------------|
| MY ACCOUNT SUMMARY DASHBOA          | RD > MANAGE MY UNITS MY P                 | ROJECTS AND ISSUANCES          | RFI AUCTION         | NS USER ADMIN      | I REF       | PORTS   ACTIVI     | TY LOG  | ADMIN ⊧         |
| Find Units By                       | 👿 Transfer 🔹 歳 Buffer Transaction 🔹 🔚 F   | RFI 😾 Auction 🗸 🛃 Platforms 🕇  | 🖧 Retire 🔹 歳 Assign | 🔏 Cancellation 📑 C | onvert 🗙    | Discard 📑 Export • | New •   | ,               |
| 🖸 More Options • 🛛 🖧 Show All Units | Project 🔺                                 | Account                        | Vin                 | ntage Country      | Hol         | Measurement        | Public  | Status          |
| Project                             | & Conservation of Forest Carbon Stocks Ac | tivity Governme                | nt of Papua New 201 | 18 Papua New       | 75.000      | RRU                | Yes     | Active          |
| Account                             | CFRN: Papua New Guinea - Conserva         | tion of Forest Carbon Stocks   |                     |                    | Long Memory |                    |         | -114698938988-X |
| Government of                       | CFRNPNG-RRU-PG-1040000005129              | 3-01012018-31122018-26001-1010 | 000-MER-0-P         |                    |             |                    |         |                 |
| Name                                |                                           |                                |                     |                    |             |                    |         |                 |
| Government of Papua New Guinea      |                                           |                                |                     |                    |             |                    |         |                 |

### **Transfer Units**

| MY ACCOUNT SUMMARY DASHBO       | ARD ⊧ MA                    | NAGE MY UNITS M        | IY PROJECTS AND IS                 | SSUANCES RFI AUC                     | TIONS      | USER ADMI       | N RE     | PORTS   ACTIVI     | TY LOG            | ADN    |
|---------------------------------|-----------------------------|------------------------|------------------------------------|--------------------------------------|------------|-----------------|----------|--------------------|-------------------|--------|
| ind Units By                    | 灵 Transfer 🕇                | & Buffer Transaction - | RFI 🐱 Auction -                    | 🐱 Platforms 🔹 🎄 Retire 🔹 🦂 As        | ssign 歳 Ci | ancellation 🗔 C | onvert 🗙 | Discard 📑 Export - | New ·             | •      |
| More Options - & Show All Units | Transfe                     | To Campion as Associat |                                    | Account                              | Vintage    | Country         | Hol      | Measurement        | Public<br>Visibil | Status |
| ccount                          | Constrainster Constrainster | ansfer                 | Activity<br>vation of Forest Carbo | Government of Papua New<br>on Stocks | 2018       | Papua New       | 75,000   | RRU                | Yes               | Active |
| Sovernment of                   | CFRN                        | IPNG-RRU-PG-1040000003 | 51293-01012018-311220              | 018-26001-101000-MER-0-P             |            |                 |          |                    |                   |        |
| Name                            |                             |                        |                                    |                                      |            |                 |          |                    |                   |        |

| Transfer Details<br>Date: 08 May 2019                                                                       | estimation Account:<br>Di<br>My Accounts Inter-Reputy<br>Tel Accounts Inter-Reputy<br>Control Accounts Inter-Reputy<br>Control Accounts Inter-Reputy<br>Contrel Accounts Inter-Reputy<br>Control Account | erneet.                                                                                                    | Sectional Line Account III.<br>The Construction Designing Account III. The Constru-<br>resonances of the Construction Design of the Constru-<br>tion Design of the Construction Design of the Constru-<br>Ty Account from the Construction Design of the Constru-<br>Ty Account from the Construction Design of the Construction Design of the Construction Design |
|----------------------------------------------------------------------------------------------------|----------------------------------------------------------------------------------------------------|----------------------------------------------------------------------------------------------------|----------------------------------------------------------------------------------------------------|
| Transfer Units         Project -         Terrifier Amount         Price         Currency, Measure <ul></ul> |                                                                                                    | Account Reserve All Reserve All Reserve Account Reserve Account Account Accoun | x -                                                                                                    |
|                                                                                                    | Dame, J. Morree, J.                                                                                                    |                                                                                                    | Distante   K Const.                                                                                                    |

### **Transfer Units**

Once units are transferred, the status changes to "Pending Review (3rd Party)".

After the units are approved by the Regulator and Markit, the status changes to "Pending Transfer (Customer)".

The customer will login into the registry and accept the incoming transfer.

| Find Units By                     | Transfer 🔹 🔐 RFI 🔀 Auction 🔹 🛃 Platforms 🔹 💑 Retire                                                                              | 🔹 🖧 Assign 📑 Convert 🗙 Dis                                                                                                    | scard 🔂 E | xport 🕶 📑 Nev | V - VCU<br>6-0 | Search by serial n | 0                 |                              |  |  |
|-----------------------------------|----------------------------------------------------------------------------------------------------|----------------------------------------------------------------------------------------------------|-----------|---------------|----------------|--------------------|-------------------|------------------------------|--|--|
| 🖸 More Options 🔹 🚕 Show All Units | Project 🔺                                                                                                    | Account                                                                                                    | Vintage   | Country       | Hol            | Measurement        | Public<br>Visibil | Status                       |  |  |
| Project                           | & Papua New Guinea National REDD+ Programme                                                                                      | Government of Papua New                                                                                                    | 2017      | Papua New     | 9,500          | RRU                | NO                | Active                       |  |  |
| Search                            | CFRN: Papua New Guinea - Conservation of Forest Carbo<br>CFRNPG-RRU-PG-104000000026255-01012017-3112201                          | CFRN: Papua New Guinea - Conservation of Forest Carbon Stocks<br>CFRN:Papua New Guinea - Conservation of Forest Carbon Stocks<br>CFRN:PG-RRU-PG-104000000026255-01012017-31122017-501-10000-MER-0-P |           |               |                |                    |                   |                              |  |  |
| Name                              | 🚴 Papua New Guinea National REDD+ Programme                                                                                      | Government of Papua New                                                                                                    | 2017      | Papua New     | 100            | RRU                | NO                | Pending Transfer (3rd Party) |  |  |
| Government of Papua New Guínea    | CFRN: Papua New Guinea - Conservation of Forest Carbo<br>CFRNPG-RRU-PG-10400000026255-01012017-3112201                           | n Stocks<br>7-1-100-MER-0-P                                                                                                    |           |               |                |                    |                   |                              |  |  |
|                                   | 🚴 Papua New Guinea National REDD+ Programme                                                                                      | Government of Papua New                                                                                                    | 2017      | Papua New     | 100            | RRU                | NO                | Pending Transfer (3rd Party  |  |  |
|                                   | CFRN: Papua New Guinea - Conservation of Forest Carbon Stocks<br>CFRNPG-RRU-PG-104000000026255-01012017-31122017-101-200-MER-0-P |                                                                                                    |           |               |                |                    |                   |                              |  |  |
|                                   | 🙈 Papua New Guinea National REDD+ Programme                                                                                      | Government of Papua New                                                                                                    | 2017      | Papua New     | 100            | RRU                | NO                | Pending Transfer (Custome    |  |  |
|                                   | CFRN: Papua New Guinea - Conservation of Forest Carbon Stocks<br>CFRNPG-RRU-PG-10400000026255-01012017-31122017-201-300-MER-0-P  |                                                                                                    |           |               |                |                    |                   |                              |  |  |
|                                   | 🚴 Papua New Guinea National REDD+ Programme                                                                                      | Government of Papua New                                                                                                    | 2017      | Papua New     | 100            | RRU                | NO                | Pending Transfer (Customer   |  |  |
|                                   | CFRN: Papua New Guinea - Conservation of Forest Carbo<br>CFRNPG-RRU-PG-10400000026255-01012017-3112201                           | n Stocks<br>7-301-400-MER-0-P                                                                                                    |           |               |                |                    |                   |                              |  |  |
|                                   | 🔹 💑 Papua New Guinea National REDD+ Programme                                                                                    | Government of Papua New                                                                                                    | 2017      | Papua New     | 100            | RRU                | NO                | Pending Transfer (3rd Party  |  |  |
|                                   | CFRN: Papua New Guinea - Conservation of Forest Carbo                                                                            | n Stocks<br>7.401.500.MER.0.P                                                                                                    |           |               |                |                    |                   |                              |  |  |

### **Retirement of Units**

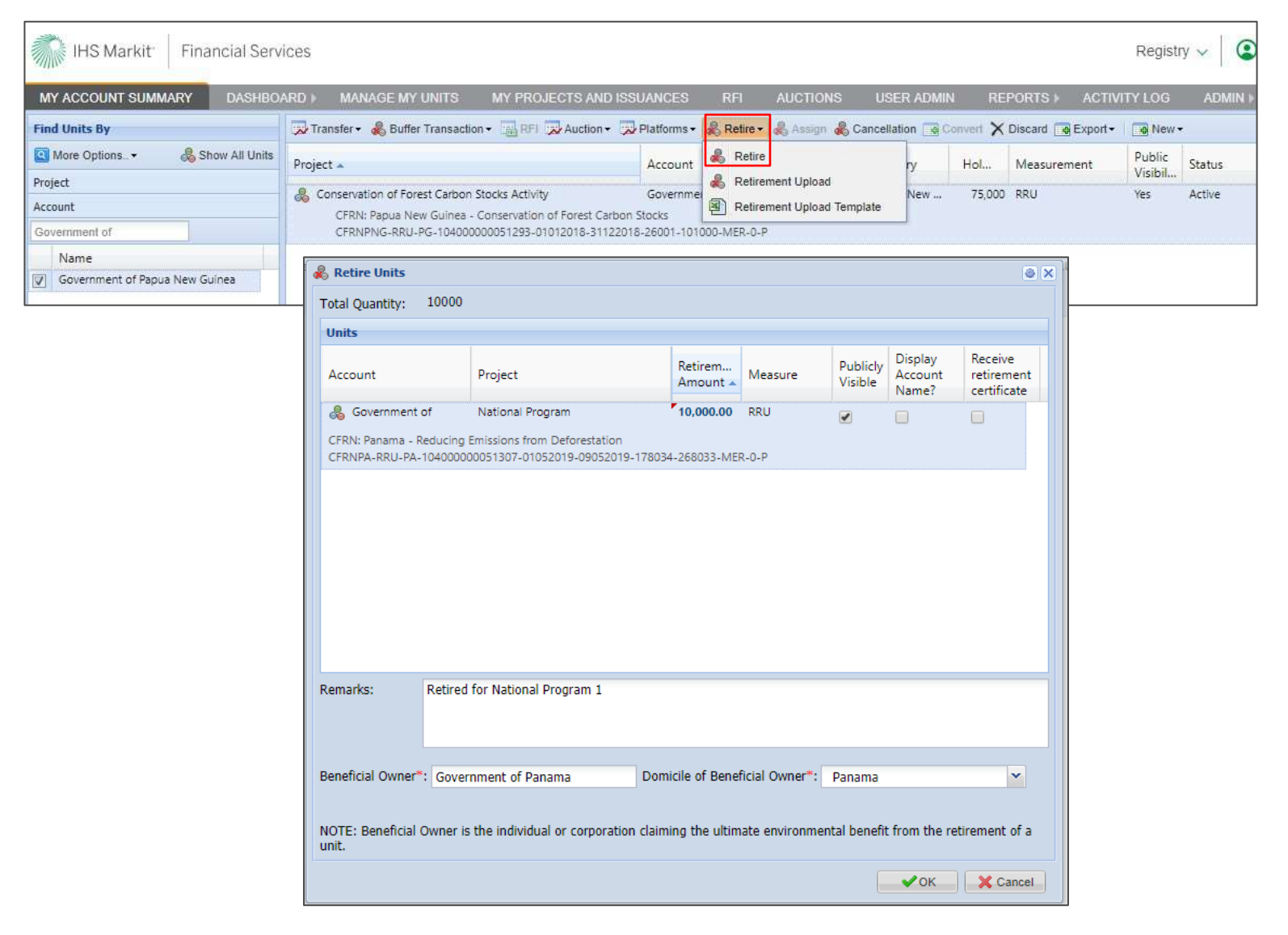

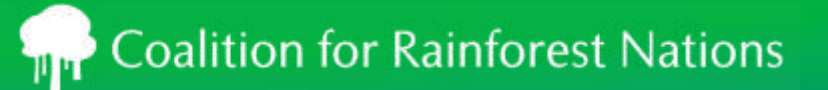

### Core components of the REDD.plus Registry

| Accounts and Users | Record Creation                                                    |
|--------------------|--------------------------------------------------------------------|
| Managing RRUs      | <b>Connectivity</b> Potential list to Exchanges and/or settlements |
| Public View        | Regulator View                                                     |

### List to Exchange

| IHS Markit Financial Servic   | es                                                           |                                 |                    |              |             |          |                    | Registr  | y ~       |
|-------------------------------|--------------------------------------------------------------|---------------------------------|--------------------|--------------|-------------|----------|--------------------|----------|-----------|
| CFRN DASHBOARD MY ACCOUNT SL  | JMMARY MANAGE MY UNIT                                        | S MY PROJECTS AND ISS           | UANCES RFI         | AUCTIO       | NS USE      | r admin  | REPORTS )          | ACTIVITY | LOG       |
| Find Units By                 | Transfer 🕶 🔚 RFI 🔂 Auction 🗸                                 | 🔀 Platforms 🗸 歳 Retire 🗸 🙈 As   | sign 🕞 Convert 🗙 D | liscard 🔂 Ex | xport - 🙀 N | ew - 900 | Search by serial n | Disk     |           |
| More Options 🖧 Show All Units | Project 🔺                                                    | List on CBL Exchange            | at                 | Vintage      | Country     | Hol      | Measurement        | Public   | Status    |
| Project                       | Panama National REDD+ Program                                | Un-list from CBL Exchange       | ment of Panama     | 2017         | Panama      | 9.500    | RRII               | VISIDII  | Active    |
| Account                       | CFRN: Panama - Conservation                                  | of Forest Carbon Stocks         |                    | 2011         | 1 driama    | 5,500    |                    | 110      |           |
| Search                        | CFRNPA-RRU-PA-1040000000                                     | 26257-01012017-31122017-501-100 | 100-MER-0-P        |              |             |          |                    |          |           |
| Name Government of Panama     | Panama National REDD+ Program<br>CFRN: Panama - Conservation | of Forest Carbon Stocks         | rnment of Panama   | 2017         | Panama      | 100      | RRU                | NO       | Pending 1 |

| 🗩 Exchange Listing Platform     | @ ×                                   | Exchange Listing Platform                                                  |
|---------------------------------|---------------------------------------|----------------------------------------------------------------------------|
| Account Name:                   | Government of Panama                  | Exchange Listing Platform                                                  |
| Environmental Category:         | Carbon                                | You are about to list holdings on the Exchange with the following details: |
| Standard:                       | CFRN: Panama                          | Account Name: 'Government of Danama'                                       |
| Project Type:                   | Reducing Emissions from Deforestation | Environmental Category: 'Carbon'                                           |
| Unit Class:                     | UNIT                                  | Project Type: 'Reducing Emissions from Deforestation'                      |
| Unit Measurement:               | RRU                                   | Unit Measurement: 'RRU'                                                    |
| Country:                        | Panama                                | Country: 'Panama'<br>Vintage year or range: '2019'                         |
| Vintage year or range:          | 2019                                  | NIT: 'TESTCBL'<br>Quantity of credits: '10000'                             |
| NIT*:                           | TESTCBL                               | Initial Price/unit of credits: '\$5'                                       |
| Quantity of credits*:           | 10,000                                | Are you sure you want to continue?                                         |
| Initial Price/unit of credits*: | 5 US Dollar                           | Yes No                                                                     |
|                                 | Submit Cancel                         | Submit Cancel                                                              |

### **Un-list from Exchange**

| IHS Markit Financia            | al Services      | _                                                 |                                                                       |                      |          |               |                |                       | Registi  | ry 🗸   🕥 mer.           |  |  |
|--------------------------------|------------------|---------------------------------------------------|-----------------------------------------------------------------------|----------------------|----------|---------------|----------------|-----------------------|----------|-------------------------|--|--|
| CFRN DASHBOARD MY AC           | COUNT SUMMARY    | MANAGE MY UNITS                                   | MY PROJECTS AND ISS                                                   | UANCES RFI           | AUCTIO   | NS USER       | ADMIN          | REPORTS )             | ACTIVITY | LOG                     |  |  |
| Find Units By                  | Transfer -       | RFI 🔀 Auction -                                   | 🕺 Platforms 🕶 歳 Retire 👻 🖧 As                                         | sign 🕞 Convert 🗙 Dis | card 🚺 E | xport - 🙀 Nev | V - Acn<br>Acn | i Search by serial no | 6-       |                         |  |  |
| 🖪 More Options 🛛 🖧 Show A      | Il Units Project |                                                   | List on CBL Exchange                                                  | nt                   | Vintage  | Country       | Hol            | Measurement           | Public   | Status 👞                |  |  |
| Project                        | Rapua N          | ew Guinea National REDL                           | Un-list from CBL Exchange                                             | ment of Papua New    | 2017     | Papua New     | 9 160          | RRU                   | Visibil  | Active                  |  |  |
| Account                        | CFRI             | N: Papua New Guinea - Co                          | ua New Guinea - Conservation of Forest Carbon Stocks                  |                      |          |               |                |                       |          | aliterative constraints |  |  |
| Search                         | CFRM             | VPG-RRU-PG-1040000000                             | 26255-01012017-31122017-841-100                                       | 000-MER-0-P          |          |               |                |                       |          |                         |  |  |
| Name                           | 👶 Papua N        | ew Guinea National REDD                           | + Programme Gover                                                     | mment of Papua New   | 2017     | Papua New     | 50             | RRU                   | NO       | Listed on Exchange      |  |  |
| Government of Papua New Guinea | CFRM             | N: Papua New Guinea - Co<br>NPG-RRU-PG-1040000000 | nservation of Forest Carbon Stocks<br>26255-01012017-31122017-701-750 | 0-MER-0-P            |          |               |                |                       |          |                         |  |  |

#### • Credits that are unlisted from the Exchange will be re-listed in your account as Active.

| IHS Markit                           | Financial Serv   | ces                                                                                             |                                                                                 |          |         |           | R               | egistry 🗸 🔹 |
|--------------------------------------|------------------|-------------------------------------------------------------------------------------------------|---------------------------------------------------------------------------------|----------|---------|-----------|-----------------|-------------|
| CFRN DASHBOARD                       | MY ACCOUNT :     | SUMMARY MANAGE MY UNITS M                                                                       | Y PROJECTS AND ISSUANCES RFI A                                                  | AUCTIONS | USER AD | Min Re    | PORTS ) AC      | TIVITY LOG  |
| Find Units By                        |                  | Transfer - 🔤 RFI 🐱 Auction - 🐱 Platfo                                                           | (1) Holding unlisted from Exchange                                              | Export • | 🙀 New 🕶 | E-01 Sear | ch by serial no |             |
| More Options                         | 🖧 Show All Units | Project 🛋                                                                                       | Holding was unlisted successfully                                               | itage    | Country | Hold      | Measurement     | Status      |
| Project<br>Account                   |                  | National Program<br>CFRN: Panama - Reducing Emissions from<br>CFRNPA-RRU-PA-104000000051307-010 | Government of Panama<br>n Deforestation<br>52019-09052019-198034-268033-MER-0-P | 2019     | Panama  | 70,000    | RRU             | Active      |
| government Name Government of Panama |                  | National Program<br>CFRN: Panama - Reducing Emissions from<br>CFRNPA-RRU-PA-104000000051307-010 | Government of Panama<br>n Deforestation<br>52019-09052019-178034-188033-MER-0-P | 2019     | Panama  | 10,000    | RRU             | Retired     |
|                                      |                  | National Program<br>CFRN: Panama - Reducing Emissions from<br>CFRNPA-RRU-PA-104000000051307-010 | Government of Panama<br>n Deforestation<br>52019-09052019-188034-198033-MER-0-P | 2019     | Panama  | 10,000    | RRU             | Active      |

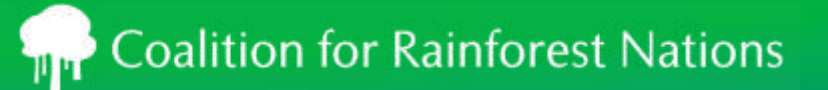

### Core components of the REDD.plus Registry

| Accounts and Users | Record Creation       |
|--------------------|-----------------------|
| Managing RRUs      | Exchange Connectivity |
| Public View        | Regulator View        |

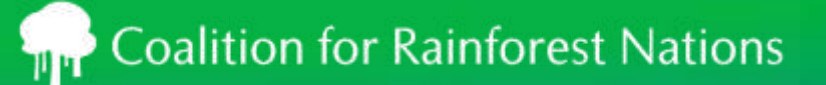

### Public View: Information reconciled with UNFCCC Reporting

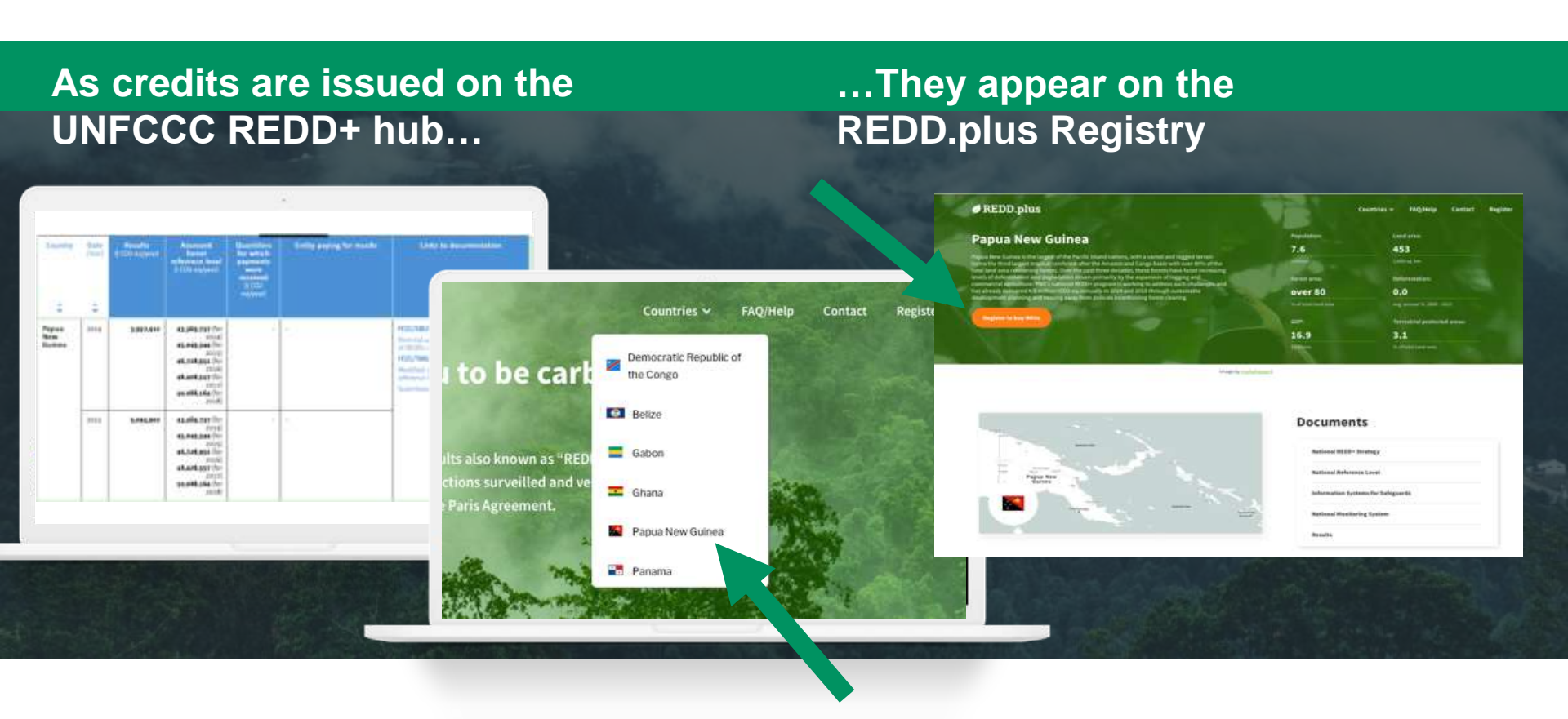

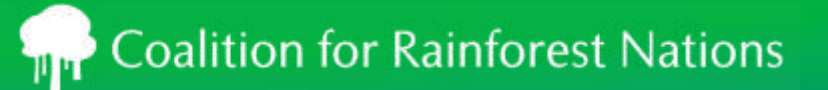

### Core components of the REDD.plus Registry

| Accounts and Users | Record Creation       |
|--------------------|-----------------------|
| Managing RRUs      | Exchange Connectivity |
| Public View        | Regulator View        |

### **Regulator View**

| IHS Markit Financ                | ial Services      |                        |           |             |           |                  |                  | Registry 🗸       | mer test30 v              |
|----------------------------------|-------------------|------------------------|-----------|-------------|-----------|------------------|------------------|------------------|---------------------------|
| MY ACCOUNT SUMMARY               | MANAGE MY UNITS   | MY PROJECTS AND        | ISSUANCES | AUCTIONS U  | SER ADMIN | REPORTS ACTIVITY | LOG              |                  |                           |
| Current User                     | Credit Summary    |                        |           |             |           |                  |                  | Accounts         |                           |
| Smer30 Auctions Administrator    | Measures          | Issuances              | Holdings  | Retirements | Cancelled | Pending Issuance | Pending Transfer | Open             | <b>X</b> >>               |
| 📕 Request New User               | ∃ Standard: CFRN: | Papua New Guinea (1 It | em)       |             |           |                  |                  | Trading Na       | ame 🔺                     |
| O Urar Guida                     | 🔏 RRU             | 10,000.000             | 7,055.000 | 205.000     |           | 3,000.000        | 600.000          | There are no ite | ems available for display |
| User Buide                       |                   | 10,000.000             | 7,055.000 | 205,000     |           | 3,000.000        | 600.000          |                  |                           |
| Lookups                          |                   |                        |           |             |           |                  |                  |                  |                           |
| Show All Credits                 |                   |                        |           |             |           |                  |                  |                  |                           |
| CFRN: Papua New Guinea<br>CFRNPG |                   |                        |           |             |           |                  |                  |                  |                           |

Regulators are able to view all the country's accounts and activity.

# Thank You!

For more info, please contact: @cfrn.org

🧵 @CfRN\_org

Coalition for Rainforest Nations

Coalition for Rainforest Nations

https://www.rainforestcoalition.org

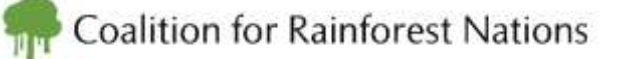

CfRN is confident that the redd.plus registry satisfies the stipulation of section VI. Recording and tracking of Decision 2/CMA3, particularly with Annex Tables 1, 2, and 3 of Guidance on cooperative approaches referred to in Article 6, paragraph 2, of the Paris Agreement and in Decision 2/CMA.3